MENDELU
 Odbor informačních
 technologií

## Vzdálené SSH připojení pomocí programu WinSCP

(pro verzi programu WinSCP-6.1.2)

tech.mendelu.cz

| 1. Stáhněte program<br>pomocí odl                                        | WinSCP například<br>kazu: <u>ZDE</u>                                                | 2.                                                                  | Spusťte program<br>WinSCP              |
|--------------------------------------------------------------------------|-------------------------------------------------------------------------------------|---------------------------------------------------------------------|----------------------------------------|
| Přihlášení                                                               | Spojení<br>Přenosový protokol:<br>SFTP<br>Hostitel:<br>Uživatelské jméno:<br>Uložit | <ul> <li>Císlo portu:</li> <li>22 →</li> <li>Pokročilé ↓</li> </ul> | Wins<br>SFTP, FTP, WebDAV a SCP klient |
| Nástroje   Spravovat  Acheracija dva Dřibláčení při coučtění a cři couče | 🔁 Přihlásit 💌 Za                                                                    | vřít Nápověda                                                       |                                        |

## 🔁 Přihlášení

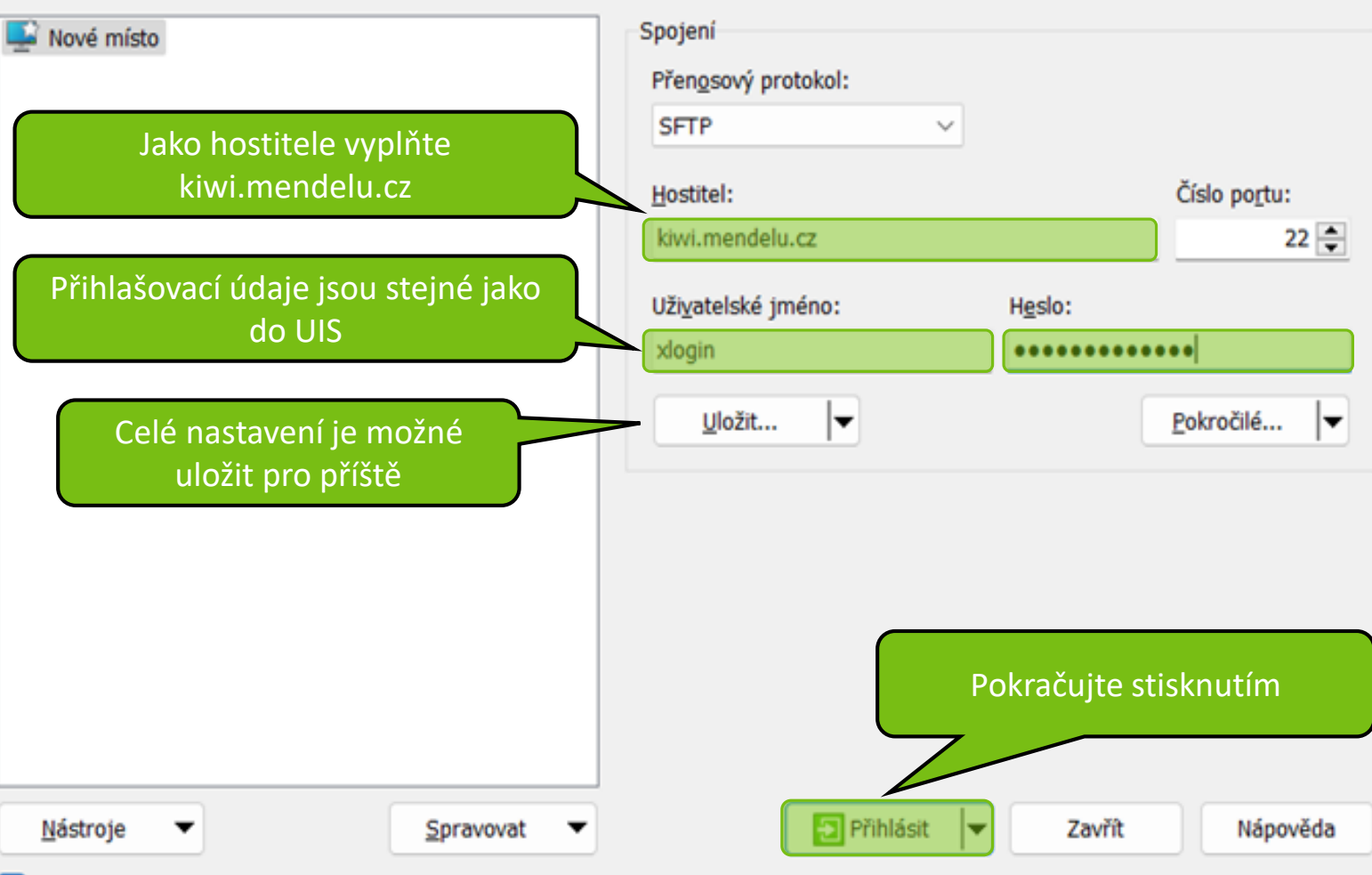

Zobrazovat okno Přihlášení při spuštění a při zavření posledního spojení

X

#### Varování

Nyní můžete zkontrolovat klíč a uložit jej pro budoucí přihlašování

7

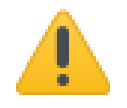

Pokračovat ve spojení s neznámým serverem a přidat jeho klíč do seznamu známých klíčů?

Klíč hostitele není znám. Nemáte žádnou záruku, že server je počítač, který myslíte.

Podrobnosti Ed25519 klíče jsou:

 Algoritmus:
 ssh-ed25519 255

 SHA-256:
 44Dtb9aWN097FchSFZdLSB8A9Y5RlwvL3+Hf856MThc

 MD5:
 9b:50:d3:d6:2c:76:06:c2:a0:94:ed:c2:ab:d5:b1:e0

Pokud důvěřujete tomuto hostiteli, stiskněte Ano. Pro připojení bez přidání klíče do seznamu známých klíčů stiskněte Ne. Pro přerušení spojení stiskněte Storno.

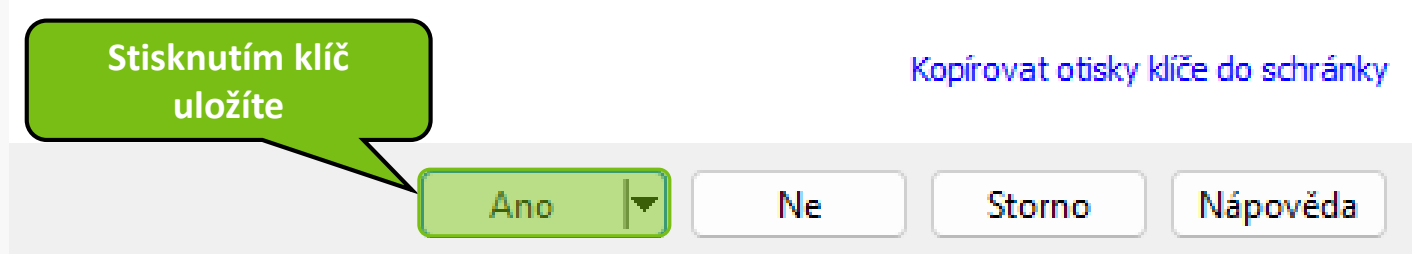

### Nyní můžete přistupovat k souborům na Vašem školním adresáři.

| 🔁 Dokumenty –                                                                                | @kiwi.mendelu  | I.cz – WinSCP                                                                                    |                                                                                                    |                 |                                     |                     |                                                                       | —                               |                  | ×     |
|----------------------------------------------------------------------------------------------|----------------|--------------------------------------------------------------------------------------------------|----------------------------------------------------------------------------------------------------|-----------------|-------------------------------------|---------------------|-----------------------------------------------------------------------|---------------------------------|------------------|-------|
| Lokální Označit Soubory                                                                      | / Příkazy Kart | y Možnosti Vzdálený                                                                              | i Nápověda                                                                                                    |                 |                                     |                     |                                                                       |                                 |                  |       |
| 🖶 🚼 💓 Synchronizova                                                                          | at 🗾 🧈 💈       | 🛯 🔅 🗊 Fronta 🚽                                                                                   | Nastavení přenosu Výchoz                                                                                                    | zí              | • 🧟 •                               |                     |                                                                       |                                 |                  |       |
| ekiwi.mendel                                                                                 | u.cz 🗙 🗳 No    | ová karta 👻                                                                                      |                                                                                                    |                 |                                     |                     |                                                                       |                                 |                  |       |
| Dokumenty                                                                                    | - 🧉            | • 💌 • 🛛 + • •                                                                                    | 🗈 🗈 🏫 🔂 💺                                                                                                    |                 | -                                   | 🚰 🕶 🝸 🕶             | 🔁 🔽 🏫 Ġ 🔯 Hle                                                         | dat soubory 🚦                   | <b>→</b>         | Ŧ     |
| 🛃 Nahrát 👻 📝 Editov                                                                          | at 🚽 🗙 🛃 🛛     | 👌 Vlastnosti 👻 📔 N                                                                               | lový 🕶 📑 🖃 🔽                                                                                                    |                 | 📝 Stáhnout 👻 📝 Edito                | vat - 🗙 📈           | 🕞 Vlastnosti 👻 📔 No                                                   | ıvý 🗕 📑 📑 🐧                     | 7                |       |
| C:\Users \OneDrive - Mendelova univerzita v Brně\Dokumenty\                                  |                |                                                                                                  |                                                                                                    | /home, /        |                                     |                     |                                                                       |                                 |                  |       |
| Název  Onenotové poznámkov. Scan SOLIDWORKS Downlo SOLIDWORKSComposer Vlastní šablony Office | Velikost       | Typ<br>Nadřazený adresář<br>Složka souborů<br>Složka souborů<br>Složka souborů<br>Složka souborů | Změněno<br>16.10.2023 14:21:43<br>04.01.2023 12:36:16<br>23.08.2023 15:47:16<br>28.03.2023 13:14:32<br>28.03.2023 14:42:36<br>09.12.2022 14:06:23 | ového           | Název<br>Nova_slozka<br>Nova_slozka | Velikost<br>e adre: | Změněno<br>16.10.2023 3:32:10<br>16.10.2023 14:21:23<br>sář (složku): | Práva<br>rwxr-xr-x<br>rwxr-xr-x | Vlastník<br>root |       |
| /net/fi                                                                                      | x/escie<br>    | nce/ <ozna<br>která Vám</ozna<br>                                                                | i <mark>ceni_zdroje</mark> ><br>byla přidělenc                                                                                                    | (Pozi<br>a na z | n. Označení zd<br>akladě schvále    | roje je<br>ené žác  | název sítové<br>losti.)                                               | složky,                         |                  |       |
| 0 B z 0 B v 0 z 5                                                                            |                |                                                                                                  |                                                                                                    | 1 skryté        | 0 B z 0 B v 0 z 1                   |                     |                                                                       |                                 | 5 sl             | kryté |
|                                                                                              |                |                                                                                                  |                                                                                                    |                 |                                     |                     |                                                                       | SFTP-3                          | 0:10:5           | 4     |

MENDELU
 Odbor informačních
 technologií

# Návod připravil

Odbor informačních technologií OIT MENDELU

tech.mendelu.cz